## SSH võtmete kasutamine WinSCP näitel

helpdesk@emu.ee

1. Tõmba <u>WinSCP</u> kodulehelt "Installation package" realt alla (05 jaan. 2012 seisuga): nscp436setup.exe.

| Downloadin                       | y winser                                                                                             |
|----------------------------------|----------------------------------------------------------------------------------------------------|
| WinSCP 4.3.6                     |                                                                                                    |
| Installation pa<br>Portable exec | ackage (sponsored) (3.2 MiB; 47,991 downloads to date)<br>utables (2.5 MiB; 9,866 downloads to date) |
| Source code (4                   | 1.3 MiB; 358 downloads to date)                                                                      |
| Installation pa                  | ackage (2.9 MiB; 38,760 downloads to date)                                                           |
| [Release Note<br>Installer]      | s, Checksums] [What's New] [Release Notifications] [                                                 |
| Advertisements:                  |                                                                                                    |
| Eroo Job Tracking                |                                                                                                    |

- Käivita paigaldusprogramm: Run või Next, mis parasjagu ette hüppab. Keeleks vali "Estonian", nõustu kasutustingimustega, mõned endale meelepärased valikud ning lõpuks "Paigalda". Peale paigalduse lõppu käivita programm.
- 3. Täida vajalikud lahtrid:
  - \* Server ja Kasutajanimi selle annab Teile kas IT tugiisik või IT peaspetsialist
  - \* Privaatvõtme fail: klõps kolmel punktil ...

| WinSCP Logi sisse                                                         | 2 🛛                                                                                                    |
|---------------------------------------------------------------------------|----------------------------------------------------------------------------------------------------|
| Seanss<br>Salvestatud seansid<br>Keskkond<br>Kaustad<br>SSH<br>Eelistused | Seanss       Port         Sgrver       Pot         test.emu.ee       22 ♥         Kasutajanimi       Parool         test       Image: Seanse         Privaatvõtme fail       Image: Seanse         Protokol       SFTP ♥         Eailiprotokoll       SFTP ♥         Vali värv |
| Edasijõudnuile                                                            |                                                                                                    |
| Teave Langu                                                               | ages Logi sisse Salvesta Sulge                                                                                                    |

4. Leia oma arvutist enda nimeline ssh privaatvõtme fail ja ava see: **Open** 

| Vali privaatvõt        | me fail        |                                   |   |     |    | ?×    |
|------------------------|----------------|-----------------------------------|---|-----|----|-------|
| Look in:               | 🗀 ssh-keys     | ~                                 | G | 1 🖻 | •  |       |
| My Recent<br>Documents | 🐻 MinuNimi.ppk |                                   |   |     |    |       |
| Desktop                |                |                                   |   |     |    |       |
| My Documents           |                |                                   |   |     |    |       |
| My Computer            |                |                                   |   |     |    |       |
|                        | File name:     | MinuNimi.ppk                      |   | ~   |    | pen   |
|                        | Files of type: | PuTTY privaatvõtme failid (*.ppk) |   | ~   | Ca | incel |
| My Network             |                | 🗹 Open as read-only               |   |     |    |       |

5. Sellega on kõik vajalik olemas. Mõistlik on seadistus salvestada: Salvesta

| WinSCP Logi sisse                                                         |                                                                                                    | ? 🛛                                         |
|---------------------------------------------------------------------------|----------------------------------------------------------------------------------------------------|---------------------------------------------|
| Seanss<br>Salvestatud seansid<br>Keskkond<br>Kaustad<br>SSH<br>Eelistused | Seanss<br>Server<br>test.emu.ee<br>Kasutajanimi Parool<br>test<br>Privaatvõtme fail<br>[*C:\Documents and Settings\Administrator\My<br>Protokoll<br>Eailiprotokoll SFTP V Varuvari | Port<br>22 📚<br>Documents\s:)<br>andina SCP |
| Edasijõudnuile                                                            |                                                                                                    |                                             |
| Teave Langu                                                               | ages Logi sisse Salves                                                                                                    | ta Sulge                                    |

6. Kui nimi sobib, siis on hea. Vaikimisi pakutakse konstruktsiooni "kasutajatunnus@serverinimi".

| WinSCP Logi sisse                                           |                                                                                                  | ? 🗙                         |
|-------------------------------------------------------------|--------------------------------------------------------------------------------------------------|-----------------------------|
| Seanss<br>Salvestatud seansid<br>Keskkond<br>Kaustad<br>SSH | Seanss<br>S <u>e</u> rver<br>test.emu.ee                                                         | Port                        |
| Eelistused Salvesta                                         | a seanss nimega<br>seanss nimega<br>stemu.ee<br>resta ka parool (ei ole soovitav)<br>Sobib Loobu | Abi                         |
| Edasijõudnuile                                              | Jages Logi sisse                                                                                 | Vali värv<br>Salvesta Sulge |

7. Kui avalik võti on süsteemiadministraatori poolt serverisse lisatud, siis "Logi sisse".

| WinSCP Logi sisse                                                         |                        | ? 🛛                                                                                   |
|---------------------------------------------------------------------------|------------------------|---------------------------------------------------------------------------------------|
| Seanss<br>Salvestatud seansid<br>Keskkond<br>Kaustad<br>SSH<br>Eelistused | test@test.emu.ee       | Uus<br>Redigeeri<br>Kustuta<br>Nimeta ümber<br>Uus kaust<br>Vaikesäteteks<br>Otseteed |
| Edasijõudnuile                                                            |                        | Tööriistad                                                                            |
| Teave Langu                                                               | ages Logi sisse Salves | ta Sulge                                                                              |

8. Esmasel ühendusel kuvatakse hoiatus, millega on mõistlik nõustuda: Jah

| serveriga.<br>tamata, vajuta Ei. |
|----------------------------------|
|                                  |
|                                  |

9. Küsitakse parooli. See on nüüd see parool, mida kasutasid võtme genereerimise juures!

| Võtme paroolifraas - test@test.emu.ee                                                                                                    | × |
|----------------------------------------------------------------------------------------------------|---|
| Ütsitakse hosti<br>Ühendumine hostiga<br>Kasutajatuvastus<br>Kasutatakse kasutajanime "test".<br>Kasutajatuvastus avaliku võtmega "Minu Nimi". |   |
| Võtme 'Minu Nimi' paroolifraas:                                                                                                    |   |
| •••••                                                                                                    |   |
| Sobib Loobu Abi                                                                                                    |   |

10. Kodulehe failid asuvad **www** kataloogis ja mujale kirjutada ei saa. Vajadusel kontakteeruda IT osakonnaga. Ühtlasi võib eemaldada töölaualt WinSCP paigaldusprogrammi nscp436setup.exe.

| 🚡 / - test@test.emu.ee - WinSCP                                                                                                    |                                                                                                    |                                                                                              |                                                                                                    |                    |                                                    |                                  |
|----------------------------------------------------------------------------------------------------|----------------------------------------------------------------------------------------------------|----------------------------------------------------------------------------------------------|----------------------------------------------------------------------------------------------------|--------------------|----------------------------------------------------|----------------------------------|
| Kohtpaneel Valik Fail Toimingud Seanss Eelistused Kaugpaneel Abi                                                                                                    |                                                                                                    |                                                                                              |                                                                                                    |                    |                                                    |                                  |
| 🔹 💷 🖓 • 🗄 🛍 📀 🔤                                                                                                    | ) 😤 🖗 🗉 🗄                                                                                                    |                                                                                              | 👂 🧭 🛛 Vaikimisi                                                                                                    | - 😽 -              |                                                    |                                  |
| 📔 📋 Minu dokumendid 🛛 🔻 🔄 🔤 🔶 👻 🖨                                                                                                    | - 🗈 🖾 🚮                                                                                                    | 1 te                                                                                         | 🗀 / <juurkat.></juurkat.>                                                                                                    | • 🚖 🛛 😓 + 🔿        | - 🗈 🖾 🚮                                            | Ø 8                              |
| C:\Documents and Settings\Administrator\My                                                                                                    | Documents                                                                                                    |                                                                                              | 1                                                                                                    |                    |                                                    |                                  |
| Nimi 🔺 Laiend Suurus                                                                                                    | Τüüp                                                                                                    | Muudet                                                                                       | Nimi 🔶 Laiend                                                                                                    | Suurus             | Muudetud                                           | Őigusec                          |
| <ul> <li>►</li> <li>► Allaadmised</li> <li>► Downloads</li> <li>► My Music</li> <li>► My Pictures</li> <li>► Sh-keys</li> <li>► Uus kataloog</li> <li>► desktop.ini</li> </ul> | Emakataloog<br>File Folder<br>File Folder<br>File Folder<br>File Folder<br>File Folder<br>File Folder<br>Configuration S | 03.01.2)<br>16.11.2)<br>09.06.2)<br>16.11.2)<br>16.11.2)<br>03.01.2)<br>03.01.2)<br>16.11.2) | €<br>Calification (Construction)<br>Calification (Construction)<br>Calification (Constructi |                    | 05.01.2012 14:<br>05.01.2012 14:<br>05.01.2012 14: | т₩XT-XT-<br>T₩XT-XT-<br>T₩XT-XT- |
| Valitud 0 B / 84 B, 0 / 7 kirjet                                                                                                    |                                                                                                    | >                                                                                            | Valitud 0 B / 0 B, 0 / 2                                                                                                    | kirjet             |                                                    | >                                |
| 🛛 🖋 F2 Nimeta ümber 📑 F4 Redigeeri 🖷                                                                                                    | F5 Kopeeri 📑 F6                                                                                                    | Teisalda 👩                                                                                   | 🛉 F7 Uus kataloog 🗙                                                                                                    | F8 Kustuta 💣 F9 Om | adused 🚊 F10 Va                                    | ilju                             |
|                                                                                                    |                                                                                                    |                                                                                              |                                                                                                    | 🔒 SFT              | P-3 🗐 (                                            | ):00:50                          |